# BELAIDĖ LAUKO VAIZDO STEBĖJIMO KAMERA DIGICAM

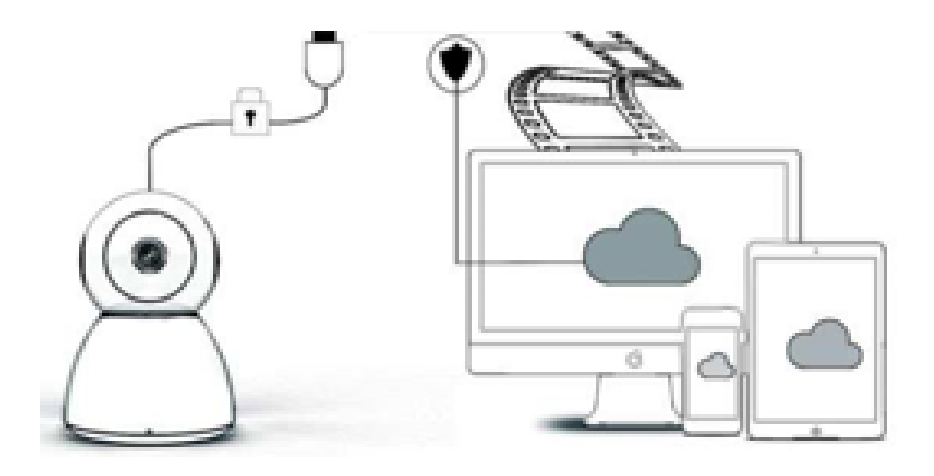

## NAUDOTOJO VADOVAS

Gerbiamas kliente,

Dėkojame, kad pasirinkote mūsų gaminį. Digicam kamerą paprasta prijungti prie namų ar biuro Wi-Fi tinklo, todėl galite pasiekti savo vaizdo įrašus iš bet kurios vietos, kurioje yra interneto ryšys. Naudodamiesi intuityvia programėle, kuri tinka ir iOS, ir Android įrenginiams, galite transliuoti vaizdo įrašus realiuoju laiku. Integruotos 3 plataus kampo infraraudonųjų spindulių lemputės ir 4 ryškios LED lemputės net ir tamsoje leidžia užfiksuoti spalvingus vaizdo įrašus.

Prieš naudojantis šiuo gaminiu, prašome atidžiai perskaityti visą naudotojo vadovą ir jį išsaugoti, jeigu prireiktų ateityje.

## PAKUOTĖS TURINYS:

Pirmiausia patikrinkite, ar pakuotėje yra visi žemiau išvardyti komponentai.

- 1 x IP kamera 1 x Maitinimo šaltinis
- 1 x Atsuktuvas

- 1 x Minkšta kempinėlė
- 1 x Varžtų pakuotė
- 1 x Naudotojo vadovas

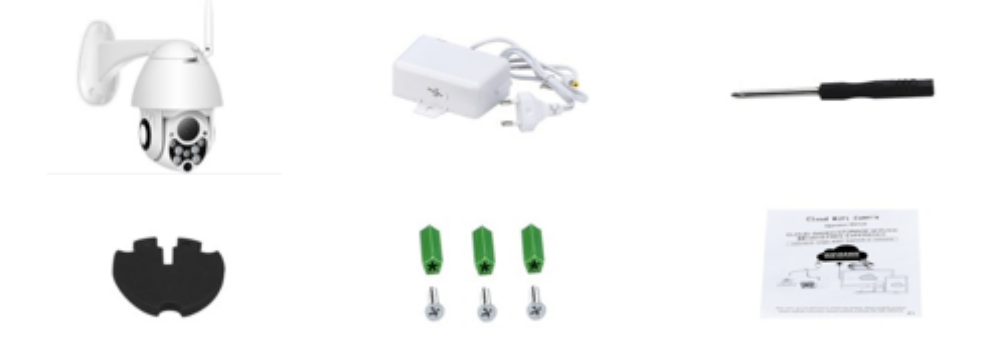

## **JRENGINIO DALYS**

- 1. 5 dB Wi-Fi antena
- 2. Laikiklis
- 3. 2 MP HD objektyvas
- 4. Infraraudonųjų spindulių jutiklis

- 5. 3 infraraudonųjų spindulių LED lemputės
- 6. Mikrofonas
- 7. 4 baltos spalvos LED lemputės
- 8. Aukšto jautrumo jutiklis

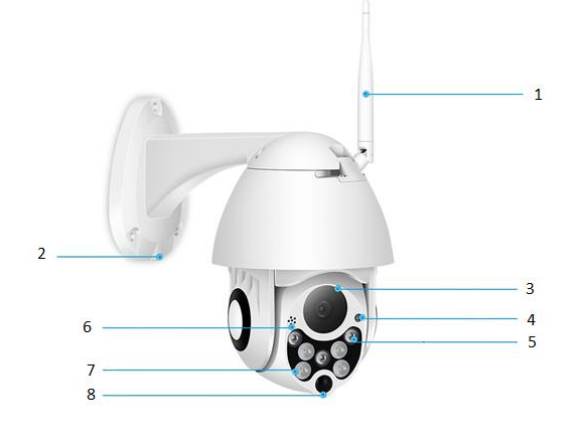

## YPATUMAI:

- Medžiaga: ABS plastikas
- Dvipusis garsas
- 24/7 nepertraukiamas įrašymas
- Palaikoma iki 128 GB talpos MicroSD kortelė (pakuotėje nepridedama)
- Didelė raiška: 1080P (Full HD)
- Spalva: balta

## PAGRINDINIŲ FUNKCIJŲ APŽVALGA

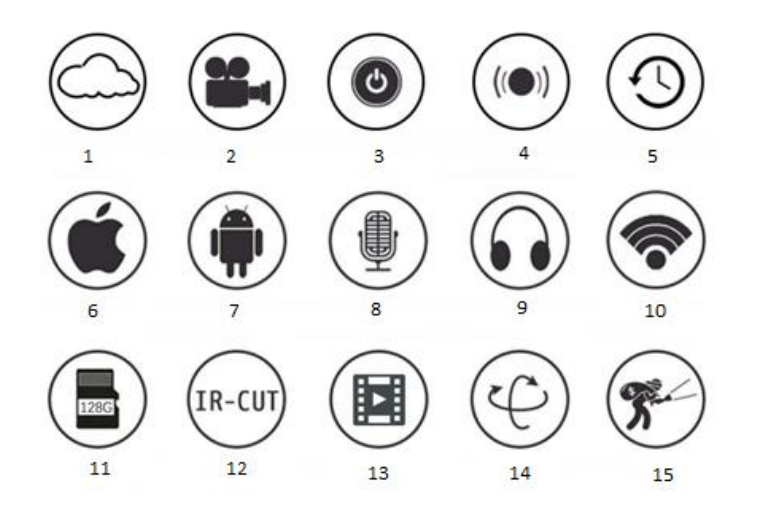

| 1. Debesies saugykla               | 2. Didelės raiškos įrašymas | 3. Nuotolinis jungiklis                             |
|------------------------------------|-----------------------------|-----------------------------------------------------|
| 4. Garsinė signalizacija           | 5. Suplanuotas įrašymas     | 6. Palaikomi IOS įrenginiai                         |
| 7. Palaikomi Android<br>įrenginiai | 8. Dvipusis garsas          | 9. Nuotolinis stebėjimas                            |
| 10. Belaidis Wi-Fi                 | 11. TF atminties kortelė    | 12. Infraraudonųjų<br>spindulių naktinis<br>matymas |
| 13. Vaizdo transliavimas           | 14. PTZ valdoma kamera      | 15. Judesio aptikimas                               |

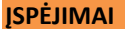

- Užtikrinkite, kad kamera būtų saugiai pritvirtinta, kitu atveju ji gali nukristi ir sužaloti žmones.
- Prijungimui naudokite pridėtą maitinimo šaltinį.
- Venkite neteisingo naudojimo, smūginės vibracijos, stipraus spaudimo, nes tai gali sugadinti gaminį.
- Kameros korpuso valymui nenaudokite antikorozinių priemonių. Prireikus purvą nuvalykite minkšta sausa šluoste; esant didesniam užterštumui, naudokite neutralią valymo priemonę.
- Venkite tiesioginio kameros nukreipimo į itin ryškius objektus, pavyzdžiui, saulę, nes tai gali pažeisti vaizdo jutiklį.
- Laikykitės instrukcijų, kaip įdiegti kamerą. Neapverskite kameros, kitaip bus fiksuojamas apverstas vaizdas.
- Laikykite atokiai nuo ventiliacinių angų ir šilumos šaltinių, tokių kaip radiatoriai, viryklės ir t.t.
- Šiame naudotojo vadove pateiktos nuotraukos ir paveikslėliai skirti tik paaiškinimui, kaip naudotis gaminiu.
- Visos naudotojo vadove esančios nuotraukos ir pavyzdžiai pateikti tik informaciniais tikslais.

## PASTABOS:

- 1. Pagrindinės gaminio funkcijos pristatomos instrukcijoje, todėl naudotojų prašome atidžiai perskaityti visą informaciją.
- 2. Jei naudojant vaizdo kamerą kyla problemų, prašome susisiekti su pardavėju.
- Siekėme užtikrinti instrukcijų turinio vientisumą ir teisingumą, tačiau vis tiek gali būti tam tikrų nuokrypių tarp dalies duomenų ir realios situacijos. Prašome susisiekti su pardavėju, jei turite klausimų ar prieštaravimų.
- 4. Naudotojas atsako už bet kokią žalą ar gedimus, atsiradusius dėl šių instrukcijų nesilaikymo.

A: Apple Store arba Android programėlių parduotuvės paieškoje įveskite ir atsisiųskite "YCC365".B: Nuskaitykite žemiau pateiktą QR kodą.

ANDROID JRENGINIAMS

C: Norint gauti prieigą prie įrenginio tinklo, "Android" mobilusis telefonas turi atidaryti vietos nustatymo paslaugą. Pirmą kartą naudojant "YCC365" programėlę, pasirodys iššokantis langas, kuriame paprašius įjungti "location service" (vietos nustatymo paslaugą), pasirinkite "allow" (leisti). Jei atsisakėte leisti įjungti "location service" (vietos nustatymo paslaugą) per klaidą, pašalinkite programėlę ir atsisiųskite ją iš naujo.

#### KAIP NAUDOTIS MOBILIĄJA PROGRAMĖLE

#### Susikurkite paskyrą

Pirmą kartą naudodamiesi šia programėle, susikurkite paskyrą. Įveskite savo el. paštą, spustelėkite "Sign Up" (Užsiregistruoti) ir nustatykite slaptažodį pagal pateiktą procedūrą.

\*Pamiršus slaptažodį, galima jį nustatyti iš naujo, prisijungimo puslapyje spustelėjus "Forgot password" (Pamiršau slaptažodį).

\*Slaptažodį turi sudaryti ne mažiau, kaip 6 simboliai ir ne daugiau, kaip 30 simbolių. Slaptažodį turi sudaryti raidės ir skaičiai.

| Email       | Sign Up<br>Hi there! We need a few things to help<br>get you started:<br>Email<br>Password | Forgot password?<br>Forgot your password?<br>It's OK. It happens to the best of us.<br>Enter your email and we'll get you<br>back on track. |
|-------------|--------------------------------------------------------------------------------------------|----------------------------------------------------------------------------------------------------|
| Password    | Confirm password                                                                           | Send                                                                                                    |
|             | Sign Up                                                                                    | Login                                                                                                    |
| Remember me | Log in >                                                                                   | ( Log III                                                                                                    |

#### Pridėkite kamerą

#### 1. Pridėkite, nuskaitę QR kodą

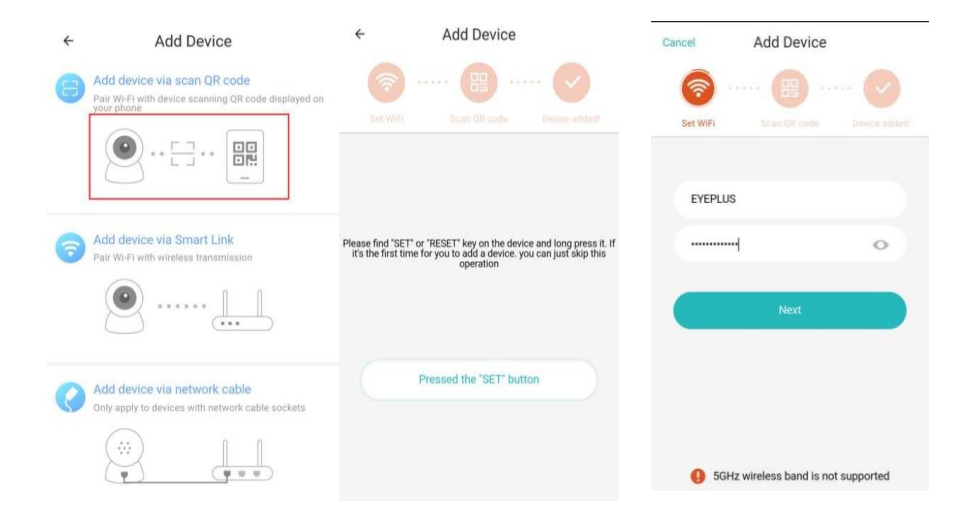

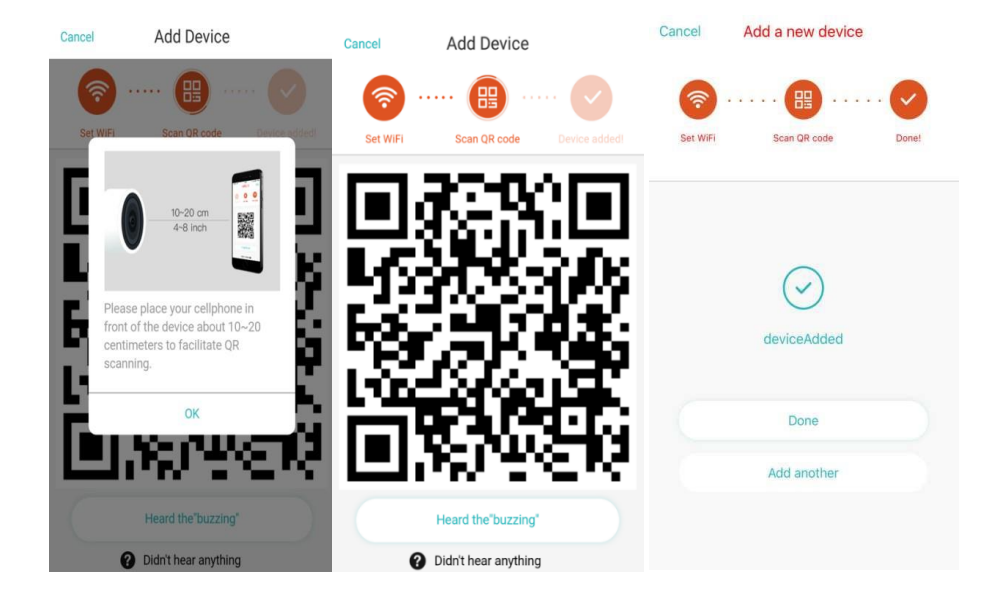

- A. Prijunkite savo telefoną prie Wi-Fi tinklo, tada spustelėkite "Scan QR code to add" (Nuskaitykite QR kodą, kad pridėtumėte), perkraukite kamerą, tada spustelėkite "Pressed the SET button" (Paspaudžiau SET mygtuką) ir laukite, kol kamera vėl įsijungs.
- B. Pasirinkite savo Wi-Fi tinklą ir prisijunkite, įvesdami savo tinklo slaptažodį.
- C. Sulygiuokite telefone rodomą dvimatį kodą su kameros objektyvu, stabiliai laikydami abu įrenginius ir tarp jų išlaikydami 10-20 cm atstumą.
- D. Išgirdę garsinį signalą, spustelėkite "Heard the buzzing" (Išgirdau garsinį signalą), po kelių sekundžių išgirsite balsą, sakantį "Internet connected welcome to use cloud camera" (Prisijungta prie interneto, galima naudotis debesies saugykla).

## 2. Pasirinkite laidinį tinklą (Palaikomas tik Lan perdavimo įrenginys)

- A. Tinklo kabeliu kamerą prijunkite prie Wi-Fi maršrutizatoriaus.
- B. Telefonui prisijungus prie Wi-Fi, spustelėkite "Add device" (Pridėti įrenginį) ir "Choose a wired network" (Pasirinkite laidinį tinklą)

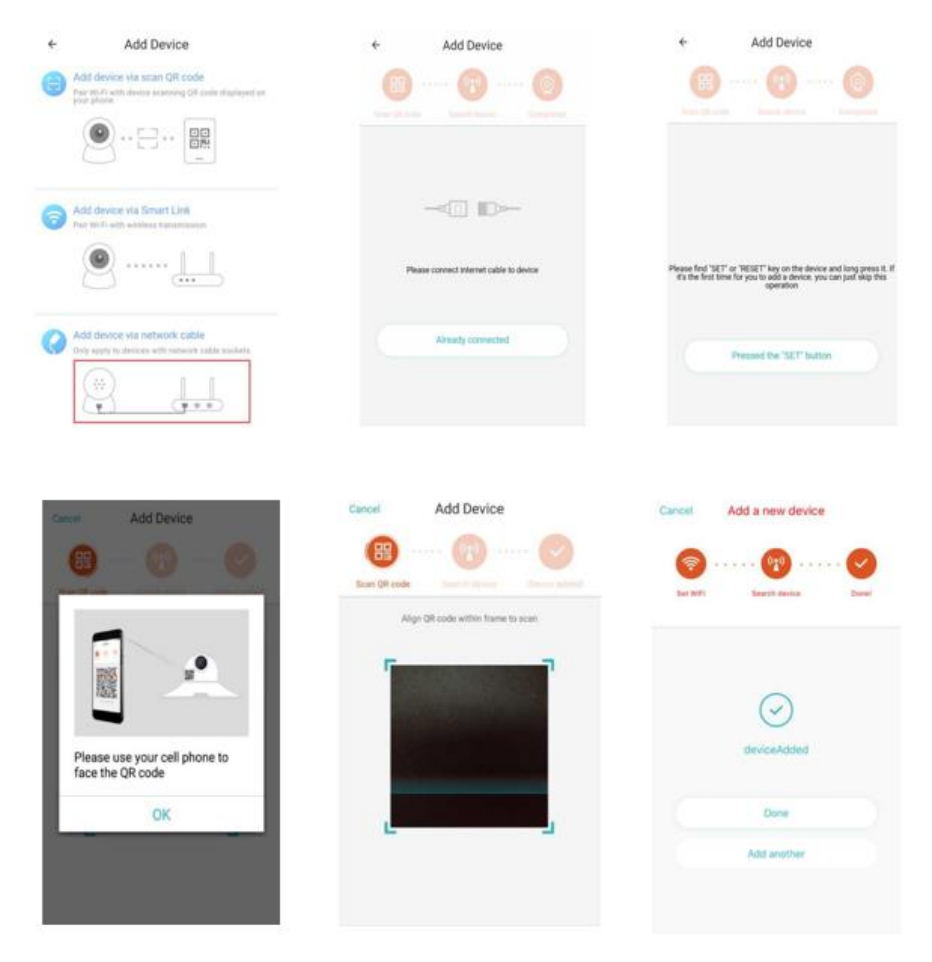

C. Įrenginiu nuskaitykite QR kodą ir palaukite, kol bus prisijungta prie tinklo ryšio.

Jei norite pakeisti Wi-Fi tinklą, atlikite šiuos veiksmus:

- D. Atidarykite vaizdo įrašą ir spustelėkite " 😥 dešiniajame viršutiniame kampe
- E. Pasirinkite "Wi-Fi Network" (Wi-Fi tinklas) ir pasirinkite savo Wi-Fi. Tuomet įvedę slaptažodį, prisijunkite spustelėdami "Connect" (Prisijungti)
- F. Atjunkite tinklo kabelį. Baikite kameros pridėjimą, paleisdami kamerą iš naujo

| < Camera 🕸                                  | < Preferences                                   | <              | eve                  | t ce                    | shi               |      |            |      |     |         |
|---------------------------------------------|-------------------------------------------------|----------------|----------------------|-------------------------|-------------------|------|------------|------|-----|---------|
| 24/5/18 05:16:12 pm China Standard TL • UVE | Camera ><br>Time zone ><br>Night vision<br>Auto | CI<br>E C<br>e | Sign<br>Secu<br>Pass | al str<br>irity<br>word | ength<br>WPA<br>I | /WF  | cell<br>A2 | ent  |     | 1,0 1,0 |
|                                             | Rotate the video feed 0                         | G              | S                    | now p                   | bassv             | vord |            |      |     |         |
| - + 2                                       | Proteille                                       | S              |                      | Cance                   | el .              |      |            | Conr | ect |         |
|                                             | Details                                         | 0              | 11                   |                         |                   |      |            |      | - 7 |         |
| 05:00 pm 05:18 pm                           | Wi-Fi network                                   | · ·            | <. I.                |                         |                   |      |            |      |     |         |
| 2018/05/24 ~                                | EYEPLUS                                         | q              | w                    | e                       | r                 | t    | y          | u    | i   | о р     |
| 000                                         | Device details                                  |                | as                   | d                       | f                 | g    | h          | j    | k   | 1       |
|                                             | Reboot device                                   | -0             | Í,                   | x                       | C                 | v    | b          | n    | m   |         |
| Mute Hold to talk Screenshot                | Remove Device                                   | ?12            | 3,                   | ~                       |                   | Ľ    | _          |      |     |         |

## 3. Wi-Fi Smart konfigūracija

A. Telefonui prisijungus prie Wi-Fi, spustelėkite "Add device" (Pridėti įrenginį) ir "Choose a
 Wi-Fi network" (Pasirinkti Wi-Fi tinklą)

Iš naujo nustatykite kamerą ir išgirdę balsą, sakantį "Please use mobile phone for Wi-Fi configuration" (Prašome naudoti mobilųjį telefoną Wi-Fi konfigūracijai), spustelėkite "Pressed the SET button" (Paspaustas SET mygtukas)

B. Pasirinkite savo Wi-Fi tinklą ir prisijunkite, įvedę slaptažodį.

C. Išgirdę balsą, sakantį "Internet connected welcome to use cloud camera" (Prisijungta prie interneto, galima naudotis debesies saugykla) palaukite, kol bus prisijungta prie Wi-Fi ryšio.

| ← Add Device                                                                                     | Cancel Add Device                     | Cancel Add a new device       |
|--------------------------------------------------------------------------------------------------|---------------------------------------|-------------------------------|
| Add dovice via scan QR code<br>Par W Pi with device assessing QR code displayed on<br>part phone | () ····· () ····· ()                  | (a)                           |
|                                                                                                  | Ber Wey Transferment Burger aufder    | Ser WP) Ibeanit device (Deve) |
|                                                                                                  | EVEPLUS                               |                               |
| Add device yill Stright Link<br>Par 19-Fi with vervices targetization                            | o                                     | $\bigcirc$                    |
|                                                                                                  | (Next)                                | deviceAdded                   |
| Add device via network cable                                                                     |                                       | Dore                          |
|                                                                                                  |                                       | Add another                   |
| · · · · ·                                                                                        |                                       |                               |
|                                                                                                  | 6 SGHz wireless band is not supported |                               |

#### Funkcijų apžvalga

Eiti į "real-time video" (realaus laiko vaizdo įrašų) puslapį A: Mano mėgstamiausi

B: Debesies saugyklos vaizdo įrašų sąrašas, įskaitant judesio signalizacijos vaizdo įrašą ir garso signalizacijos vaizdo įrašą

- C: Vaizdo įrašymas į telefoną
- D: PTZ valdymas
- E: Viso ekrano režimas

F: Vaizdo įrašo, esančio debesyje, pakartojimas: norėdami peržiūrėti, tempkite vaizdo įraša į laiko juostos padėtį

- G: Garso išjungimas / Garso jjungimas
- H: Dvipusis garsas
- I: Nuotraukos užfiksavimas
- J: Parametrų meniu

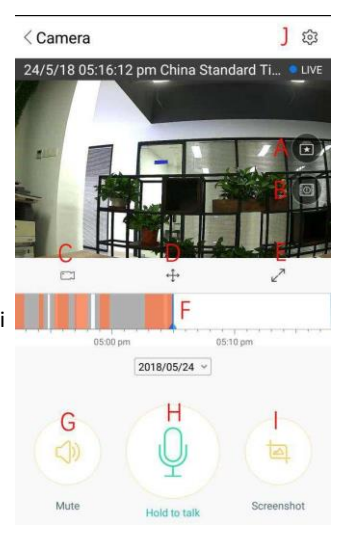

#### DEBESYJE ESANČIŲ VAIZDO ĮRAŠŲ PERŽIŪRA / REDAGAVIMAS

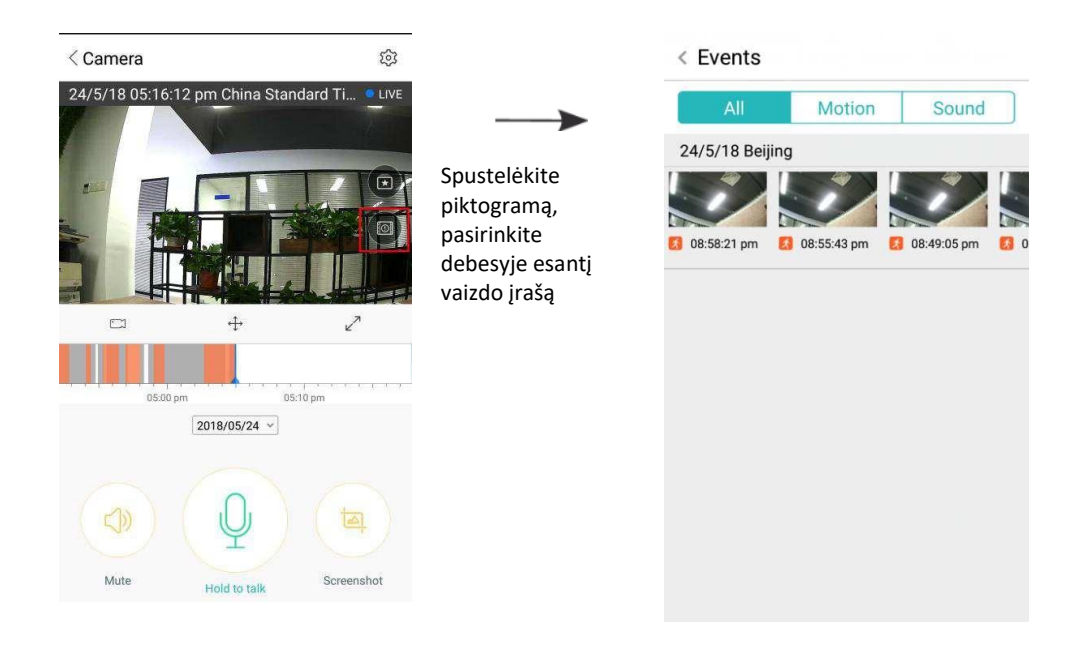

| < Camera        |                    | ¢۵                                        |                                    | < Save to I               | avorites Save                                                                  |
|-----------------|--------------------|-------------------------------------------|------------------------------------|---------------------------|--------------------------------------------------------------------------------|
| 3 24/5/18 04:50 | r:51 pm China Stan | Play back<br>pakeiskite šio<br>pavadinimą | vaizdo įrašo                       | Give your o<br>To contine | clip a name, then hit "Save".<br>Le editing, open this clip in<br>"Favorites". |
|                 |                    |                                           |                                    | Title name                | CC365-2210pm_05-24-2018                                                        |
|                 |                    |                                           | :                                  |                           |                                                                                |
|                 |                    | trukmę                                    | Valzdo Įraso                       | Start Time                | 10:10:18 pm 24/5/18                                                            |
|                 |                    | <b>→</b>                                  |                                    | Duration                  | 09:59                                                                          |
| 04:40 pm        | 04:50 pm 05:00 pm  | 05:10                                     |                                    |                           |                                                                                |
|                 | 2018/05/24 🗸       | → pasi<br>įrašą ir spusi                  | irinkite vaizdo<br>telėkite "clip" |                           |                                                                                |
|                 |                    | (apkirpti)                                |                                    |                           |                                                                                |
| Mute            | Clip Scre          | enshot                                    |                                    |                           |                                                                                |

Spustelėkite "save" (išsaugoti) ir vaizdo įrašas automatiškai bus išsaugotas skiltyje "my favorite" (mano mėgstamiausi)

## MĖGSTAMIAUSIŲ VAIZDO ĮRAŠŲ PERŽIŪRA / BENDRINIMAS

- A. Spustelėkite "my favorite" (mano mėgstamiausi)
- B. Pasirinkite vaizdo įrašą ir jį paleiskite
- C. Spustelėdami "Share" (Bendrinti), galite vaizdo įrašą bendrinti Facebook ir YouTube platformose arba bendrinti įrašo nuorodą.
- D. Spustelėdami "Download" (Parsisiųsti), galite vaizdo įrašą išsisaugoti savo telefone.

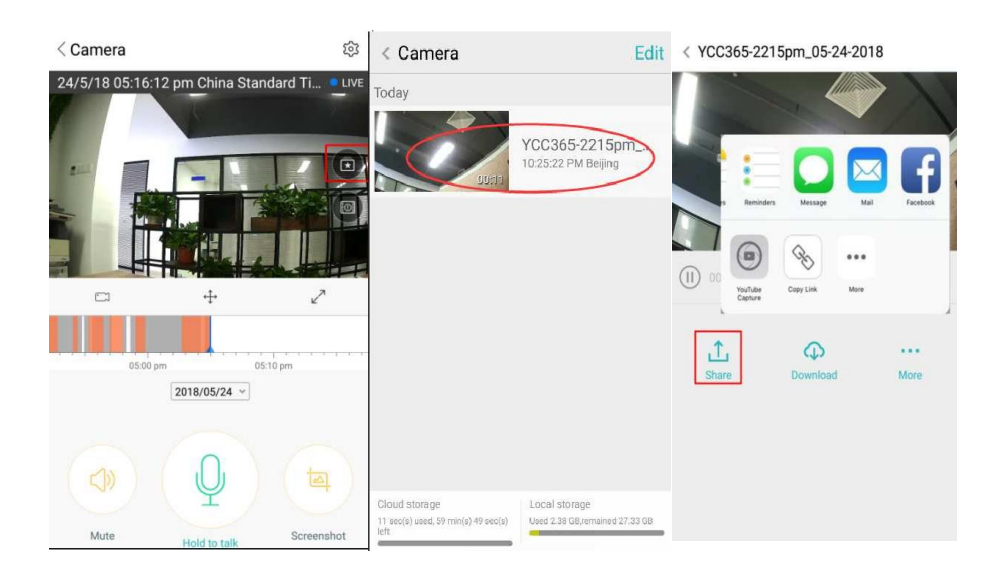

#### IŠJUNKITE / ĮJUNKITE KAMERĄ, NUSTATYKITE STEBĖJIMO PLANĄ

- A. Spustelėkite " 😳 " ir peržiūrėkite parametrų meniu
- B. Spustelėkite "Device is On" (Įrenginys įjungtas), kad įjungtumėte arba išjungtumėte kamerą
- C. Nustatykite on / off (jjungti / išjungti)

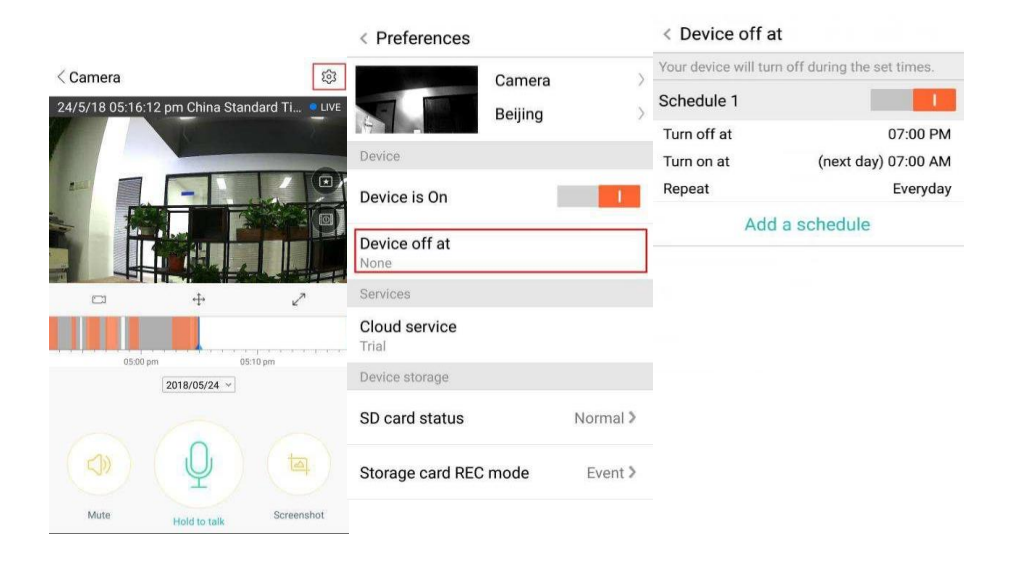

#### **DEBESIES SAUGYKLOS PASLAUGA**

Siūlome 30 d. trukmės nemokamą debesies saugyklos paslaugą, po to galite pasirinkti, ar norite toliau naudotis šia paslauga už nedidelę kainą.

- Pasirinkite "Cloud service" (Debesies saugyklos paslaugą) ir peržiūrėkite "Subscription packages" (Prenumeratos paketus)
- B. Siūlome trijų rūšių prenumeratos paketus, galite rinktis mokėti už šią paslaugą kas mėnesį arba kasmet.
- C. Atsiskaityti galite PayPal mokėjimo sistema. Spustelėkite "Go to PayPal now" (Eiti į PayPal dabar) ir užbaikite mokėjimą. Siūlome iš anksto telefone įdiegti PayPal programėlę.

Pastaba: Debesies saugyklos paslaugas palaiko Amazon AWS, visus vaizdo įrašus ir pranešimus išsaugo Amazon žiniatinklio paslaugos. Tai buvo patvirtinta JAV-ES "Safe Harbor" protokolo patikrinimu, užtikrinant jūsų saugumo ir privatumo neliečiamumą. Debesies saugyklos prenumeratos paketas yra susietas su įrenginiu. Susidarius situacijai, kai kamera nebeveikia ir jums reikia perkelti prenumeratos paketą į naują įrenginį, prašome susisiekti su pardavėju.

| < Preferences          |                   |   | < Cloud R                                                                     | ecording Serv         | ces                             | <                                        | Cloud Record                                 | ding Service | s                  |
|------------------------|-------------------|---|-------------------------------------------------------------------------------|-----------------------|---------------------------------|------------------------------------------|----------------------------------------------|--------------|--------------------|
|                        | Camera<br>Beijing |   | 3 days continuous rec<br>service(Trial)<br>Trial expires on 2018/05           | ording<br>/26         | //                              | 3 days cor<br>service(Tr<br>Trial expire | ntinuous recording<br>al)<br>s on 2018/05/26 |              |                    |
| Device                 |                   |   |                                                                               |                       |                                 | 0                                        |                                              |              |                    |
| Device is On           | 1                 |   | Security Infini<br>alarm space                                                | te Data<br>encryption | Convenient<br>View              | Security<br>alarm                        | Infinite                                     | Data         | Convenient<br>View |
| Device off at<br>None  |                   | F | Record Time                                                                   | 15 <sub>davs</sub>    | <b>30</b> davs                  | Record Tir                               | ne                                           |              | 7                  |
| Services               |                   | l |                                                                               |                       |                                 | Ple                                      | ase select p                                 | ayment me    | ethod              |
| Cloud service<br>Trial |                   |   | Recording method Alarm Recording Record video when ar abnormality is detected | Continue<br>Record    | ous Recording<br>24 hours a day | P                                        | PayPal payment                               |              | 0                  |
|                        |                   | 5 | Service time length                                                           | _                     |                                 |                                          | Credit-card paym                             | nent         | 0                  |
| SD card status         | Normal 3          |   | \$4.99/month                                                                  | save \$ 10<br>\$49    | year \$59/year                  |                                          |                                              |              |                    |
| Storage card REC       | mode Event >      |   | Immed                                                                         | liately renew         | •                               |                                          | Payr                                         | ment         |                    |

#### PRANEŠIMŲ NUSTATYMAI

Spustelėkite "Notification Settings" (Pranešimų nustatymai) ir nustatykite pranešimų modelį.

- A. Spustelėkite "Turn on / off", kad (įjungtumėte / išjungtumėte) garso aptikimo pranešimą.
- B. Spustelėkite "Turn on / off", kad (įjungtumėte / išjungtumėte) judesio aptikimo pranešimą.
- C. Spustelėkite "Schedule notifications" (Suplanuoti pranešimus), kad suplanuotumėte pranešimų grafiką.
- D. Spustelėkite "Open / Close", kad (atidarytumėte / uždarytumėte) mobiliojo telefono pranešimus.

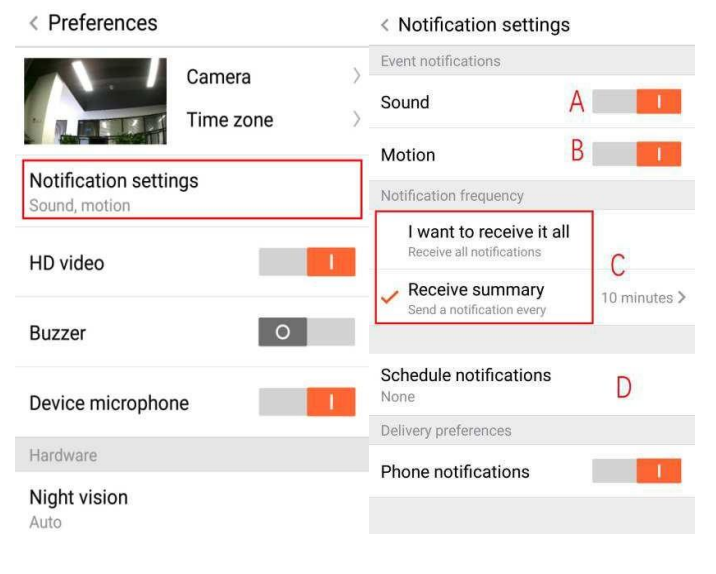

#### **SD KORTELĖ**

Įdėkite SD kortelę ir įjunkite kamerą (Nedėkite kortelės, kol kamera įjungta)

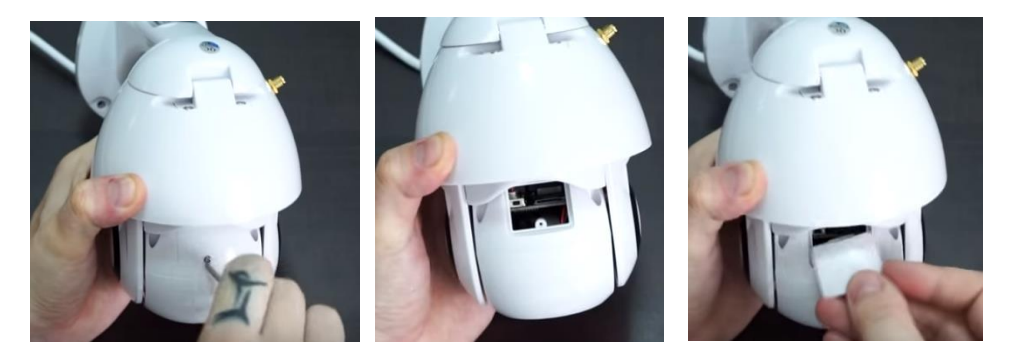

- 1. Naudodami pakuotėje pridėtą atsuktuvą, atsukite varžtą ties SD kortelės jungtimi.
- 2. Įdėkite SD kortelę
- 3. Uždėkite dangtelį ties SD kortelės jungtimi ir užsukite jį pridėtu atsuktuvu.

#### Reikalavimai TF kortelei

| < Preferences                          | < SD card status                               |                            |                                     |
|----------------------------------------|------------------------------------------------|----------------------------|-------------------------------------|
| Camera                                 | > Local storage Used 2.42 GB,remained 27.28 GB |                            |                                     |
| Time zone                              | >                                              | A. A                       | Atminties talpa 8-128 GB            |
| Device storage                         | Format the SD card                             | В. С                       | C10 TF kortelė                      |
| SD card status Normal                  |                                                | C. F                       | AT32 arba exFAT formatas            |
| Play Videos From                       |                                                | D. N                       | Naudoti po formatavimo              |
| General settings                       |                                                | E. F                       | Rekomenduojama: Kingston /          |
| Notification settings<br>Sound, motion |                                                | SanDisk / S                | amsung                              |
| HD video                               |                                                | Spustelėkit                | e "SD Card Status" (SD              |
| Ruzzer                                 |                                                | kortelės bū<br>kortelės bū | isena), kad patikrintumete<br>Isena |

Pastaba: Įdėjus SD kortelę, vaizdo įrašai bus išsaugomi SD kortelėje, o užsipildžius kortelės atminčiai, bus įrašomi ant anksčiau išsaugotų įrašų.

#### KITŲ FUNKCIJŲ NUSTATYMAS

- A. Įrenginio pavadinimas
- B. Laiko juosta

HD vaizdo įrašas: vaizdo kokybės perjungimas, HD / SD Įrenginio mikrofonas: Open / Close (Įjungti / Išjungti) mikrofoną

#### Naktinis matymas:

- 1. Off išjungtas naktinis matymas
- 2. On visada įjungtas naktinis matymas
- 3. Auto automatinis perjungimas

Vaizdo įrašo pasukimas 180° kampu: Apverskite vaizdą, kai kamera įrengta po stogu.

Wi-Fi tinklas: Pakeiskite Wi-Fi tinklą įrenginyje.

**Pastaba:** Jei pasikeitė kameros vieta ir Wi-Fi tinklas yra kitas, iš naujo nustatykite Wi-Fi ir prisijunkite prie naujo Wi-Fi tinklo.

**Įrenginio informacija:** Patikrinkite įrenginio programinės / techninės įrangos ID ir numerį.

| Section of the local division of the local division of the local d | Camera     |   | A | > |
|----------------------------------------------------------------------------------------------------|------------|---|---|---|
|                                                                                                    | Beijing    |   | В | > |
| General settings                                                                                                    |            |   |   |   |
| Notification settin<br>Sound, motion                                                                                                    | ngs        |   |   |   |
| HD video                                                                                                    | 1          |   | 1 |   |
| Buzzer                                                                                                    | 1          | 0 |   |   |
| Device micropho                                                                                                    | ne         |   | 1 |   |
| Hardware                                                                                                    |            |   |   |   |
| Night vision<br>Auto                                                                                                    |            |   |   |   |
| Rotate the video<br>180°                                                                                                    | feed       | 0 |   |   |
| Details                                                                                                    |            |   |   |   |
| Wi-Fi network<br>EYEPLUS                                                                                                    |            |   |   |   |
| Device details                                                                                                    |            |   |   |   |
| Rebo                                                                                                    | ot device  |   |   |   |
| Remo                                                                                                    | ove Device |   |   |   |

Įrenginio pašalinimas: Pašalinkite kamerą iš savo paskyros, jei kamerą pridėti norite prie kitos paskyros.

#### VAIZDO ĮRAŠŲ PERŽIŪRA KELIUOSE EKRANUOSE (TAIKOMA TIK KELIEMS ĮRENGINIAMS TUO PAČIU METU)

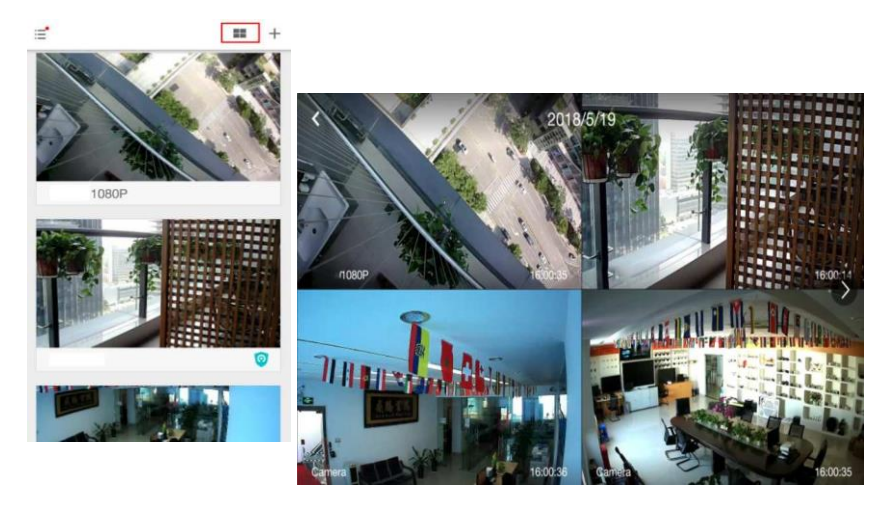

#### 1. Prisijungti

## Get more with Recording Services.

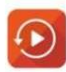

Cloud video recording View the last 24h of video footage from your smartphone, tablet or computer.

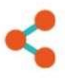

Easy saving and sharing Keep up to 1h of clips. Edit and share from your smartphone.

| LUGIN           |    |
|-----------------|----|
| Email Address:  |    |
| 185 /86@qq.com  |    |
| Password:       |    |
| •••••           | 27 |
| Remember me     |    |
| Log In          |    |
| Forgot Password |    |
| Cine IIn        |    |

Įveskite savo el. pašto adresą ir prisijunkite su savo slaptažodžiu, internetinėje svetainėje: <u>https://www.eyeplusiot.com</u>

## 2. Funkcijų apžvalga

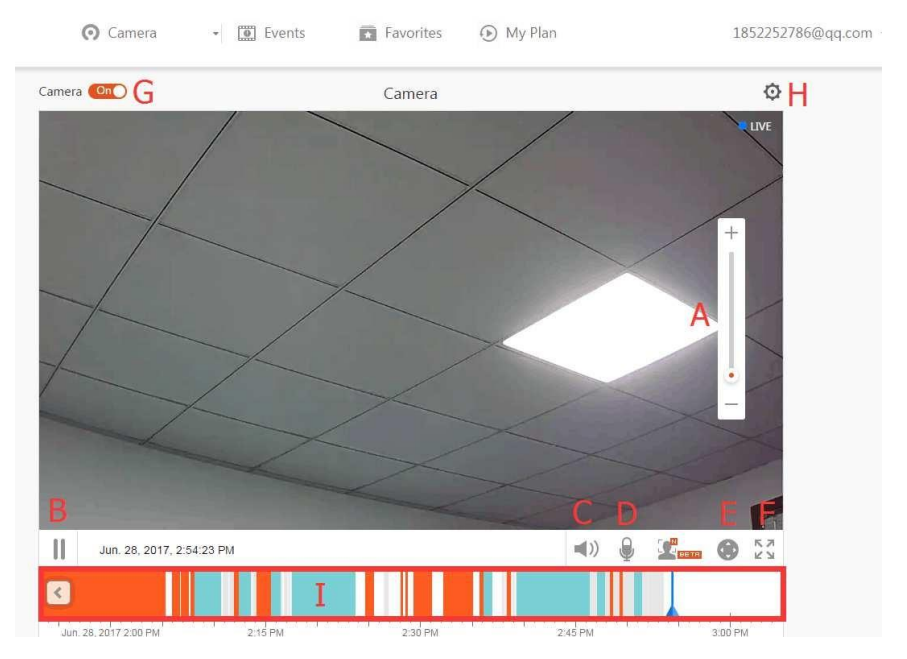

- A. 4x skaitmeninis priartinimas
- B. Peržiūros sustabdymas
- C. Garsumo nustatymas
- D. "Talkback" (dvipusio ryšio) mygtukas
- E. PTZ valdymas
- F. Viso ekrano režimas
- G. Išjungti / jjungti kamerą
- H. Parametrų nustatymas: vaizdo kokybei ir pranešimams nustatyti.
- Vaizdo įrašo, esančio debesyje, pakartojimas: norėdami peržiūrėti, tempkite vaizdo įrašą į kiekvieną laiko juostos padėtį.

#### DUK

- 1. Nepavyksta pridėti įrenginio?
  - A. Įsitikinkite, kad kamera perkrauta. Spauskite mygtuką "Reset" (Perkrauti), kol išgirsite garsinį signalą.
  - B. Palaikomas tik 2,4 GHz Wi-Fi. Jei jūsų Wi-Fi maršrutizatorius yra 5 GHz, perjunkite į 2,4 / 5 GHz dvigubo veikimo režimą.
  - C. Prieš pridėdami įrenginį Android išmaniajame telefone, jjunkite GPS paslaugą. Baigus diegimą, pirmą kartą naudojant programėlę, bus paprašyta jjungti GPS paslaugą. Jei nuspręsite nejjungti GPS paslaugos, pašalinkite programėlę ir įdiekite ją iš naujo.
  - D. Įsitikinkite, kad kamera nėra susieta su kita paskyra.

Yra keturi balso pranešimai, pranešantys apie eigą:

- Jjungę kamerą išgirsite: "Please use mobile phone for Wi-Fi configuration" (Prašome naudoti mobilųjį telefoną Wi-Fi konfigūracijai).
- (2) Pasirinkę Wi-Fi tinklą ir prisijungę, naudodami slaptažodį, išgirsite prietaiso skleidžiamą garsą, panašų į pyptelėjimą. Tuomet išgirsite balso pranešimą: "Please wait for Wi-Fi connecting" (Prašome palaukti, jungiamasi prie Wi-Fi tinklo).
- (3) Gavus interneto IP adresą, išgirsite "Please wait for internet connecting" (Prašome palaukti, jungiamasi prie interneto).

(4) "Internet connected welcome to use cloud camera" (Prisijungta prie interneto, galima naudotis debesies saugykla).

A. Jei negalite pereiti prie antrojo žingsnio, patikrinkite, ar jūsų Wi-Fi kanalas nėra paslėptas, o Wi-Fi maršrutizatorius nėra per daug nutolęs nuo kameros. Jei šis būdas neveikia, nuskaitykite QR kodą, kad pridėtumėte kamerą.

B. Jei negalite pereiti prie trečiojo žingsnio, sumažinkite Wi-Fi naudotojų skaičių ir ištrinkite specialiuosius Wi-Fi slaptažodžio simbolius.

C. Jei negalite pereiti prie ketvirtojo žingsnio, pabandykite dar kartą, o jei vis tiek nepavyksta, susisiekite su pardavėju.

#### 2. Ką reiškia laiko juostos spalvos?

Oranžinė reiškia garsinės signalizacijos vaizdo įrašymą, mėlyna – girdimos garsinės signalizacijos vaizdo įrašymą, pilka – įprastą, be išimčių ir TF kortelės vaizdo įrašymą, balta – įrašymas nevyksta.

## 3. Koks TF kortelės įrašymo intervalas?

Vaizdo įrašo failo dydis yra ribotas. Kai vaizdo įrašo dydis priartės prie kritinės reikšmės, bus sukurtas vaizdo įrašo failas ir toliau bus įrašomas kitas vaizdo įrašas. Intervalas yra, bet jis labai trumpas.

#### 4. TF kortelė nenuskaitoma?

Patikrinkite, ar TF kortelė atitinka kokybės reikalavimus. Esant prastam Wi-Fi signalui, jos taip pat negalima nuskaityti.

## 5. Pasibaigus debesies saugyklos paslaugos galiojimo laikui, vaizdo įrašymo laiko juosta yra tuščia.

Vaizdo įrašo negalima atkurti pasibaigus debesies saugyklos paslaugai, o jei kameroje nėra TF kortelės, vaizdo įrašo negalima įrašyti.

Jei TF kortelė nuolat veikia, bet vaizdo failai dingo, spustelėkite "Check TF card state" (Patikrinti TF kortelės būseną). Jei programėlėje būsena "normal" (normali), bet įrašytų vaizdo įrašų nėra, suformatuokite TF kortelę. Jei vis tiek nepavyksta, įdėkite naują TF kortelę ir pabandykite dar kartą.

## 6. Kodėl negaunu pranešimų telefone?

Įsitikinkite, kad programėlei suteiktas pranešimų siuntimo leidimas.

Kitu atveju, jei programėlėje žiūrite realiuoju laiku rodomą vaizdą, įspėjamųjų pranešimų nėra, nes stebint vaizdo įrašą internete pranešimai nėra siunčiami.

Pažangesnė pranešimų siuntimo sistema nesiunčia pranešimų į jūsų telefoną nuolat, bet visus pranešimus ir vaizdo įrašus įrašo.

## 7. Kamera atjungta?

Patikrinkite maitinimą ir internetą, tuomet iš naujo įjunkite kamerą. Jei šis būdas neveikia, programėlėje pašalinkite kamerą ir vėl ją pridėkite.

- Apskritimas vaizdo įraše, vaizdo įrašas sulėtėjo?
   Apskritimas reiškia, kad vaizdo įrašas vis dar kraunamas. Patikrinkite savo tinklo apkrovą.
- Kaip kiti žmonės gali peržiūrėti vaizdo įrašą? Pasidalykite programėlės paskyra su kitais žmonėmis.
- 10. Kiek žmonių gali naudotis paskyra vienu metu? Teorinės ribos nėra.
- 11. Kodėl nepavyktų pridėti kameros prie kitos paskyros? Vienai kamerai skirta viena paskyra. Jei kamerą reikia susieti su kita paskyra, pašalinkite kamerą iš dabartinio įrenginio.
- 12. Kaip prijungti kamerą prie kito Wi-Fi? Tai galima padaryti dviem būdais:
  - A. Kai reikia pakeisti Wi-Fi, kameros vietai nepasikeitus.

"Parameter setting" (Parametrų nustatymas) >> "Wi-Fi Network" (Wi-Fi tinklas) >> pasirinkite Wi-Fi

B. Pasikeitus kameros vietai, jjunkite kamerą. Pagrindiniame puslapyje pamatysite užrašą "Device disconnected" (Įrenginys atjungtas), tuomet spustelėkite "TROUBLESHOOT" (TRIKČIŲ ŠALINIMAS), kad vėl prisijungtumėte prie Wi-Fi.

#### PRIEŽIŪRA

- Neardykite šio gaminio, nes jo viduje nėra vartotojui naudoti skirtų dalių. Tai daryti gali tik kvalifikuoti aptarnaujantys darbuotojai.
- Šiai kamerai valyti naudokite tik švarią, šiek tiek vandeniu sudrėkintą šluostę.
- Nenaudokite spiritinių valiklių ar tirpiklių, nes tai gali pažeisti plastikinį korpusą ir objektyvo dalis.
- Prireikus valykite objektyvą minkšta, sausa šluoste.
- Nemontuokite šios kameros aplinkoje, kurioje ji gali būti veikiama dulkių, didelės drėgmės, aukštos temperatūros ar lietaus.
- Nemontuokite šios įrangos uždaroje patalpoje, kurioje nėra ventiliacijos. Įprasto naudojimo metu kamera gali įkaisti, todėl reikalinga ventiliacija, užtikrinanti pakankamai žemos temperatūros palaikymą.
- Jei kamera įmontuota uždaroje patalpoje, ji gali perkaisti ir būti nepataisomai sugadinta.

Jei kamera pradeda veikti netinkamai arba visai nustoja veikti, o aukščiau aprašytos . įprastos techninės priežiūros procedūros nepašalina problemos, kreipkitės į platintoją, kad kamerą patikrintų techninės priežiūros specialistas.

## Perdirbimo ir šalinimo instrukcijos

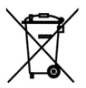

Šiuo ženklu nurodoma, kad ES teritorijoje šis gaminys neturėtų būti šalinamas kartu su kitomis buitinėmis atliekomis. Siekiant išvengti galimos žalos aplinkai ar žmonių sveikatai dėl nekontroliuojamo atliekų šalinimo, atsakingai atskirkite šį gaminį nuo kitų atliekų ir skatinkite tvarų pakartotinį materialinių išteklių naudojimą. Norėdami grąžinti naudotą prietaisą, naudokitės grąžinimo ir surinkimo sistemomis arba kreipkitės į pardavėją, iš kurio

jsigijote gaminj. Pardavėjas gali priimti šį gaminį saugiam perdirbimui.

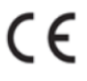

Gamintojas deklaruoja, kad gaminys atitinka taikomų EB direktyvų reikalavimus.